## 【手順3】新 JIU Mail ヘインポートする

- Web ブラウザを起動し、新 JIU Mail にログインし、[ツール]タブをクリックします。
- (2) ツールメニューから【フォルダ管理】をクリックします。

(3) フォルダー覧が表示されるので、【手順1】で 作成した mbox 形式のメールをインポートした いフォルダの【インポート】をクリックします。

※受信箱にインポートする場合は現在保存されているメールに未読メールとして追加されます。

- <フォルダを作成する場合>
  - ① 新規作成をクリックします。

② 新規作成画面が表示されるので、フォル ダ名を入力し[OK]をクリックします。 親フォルダは階層型にする場合に上位 フォルダを指定することができます。

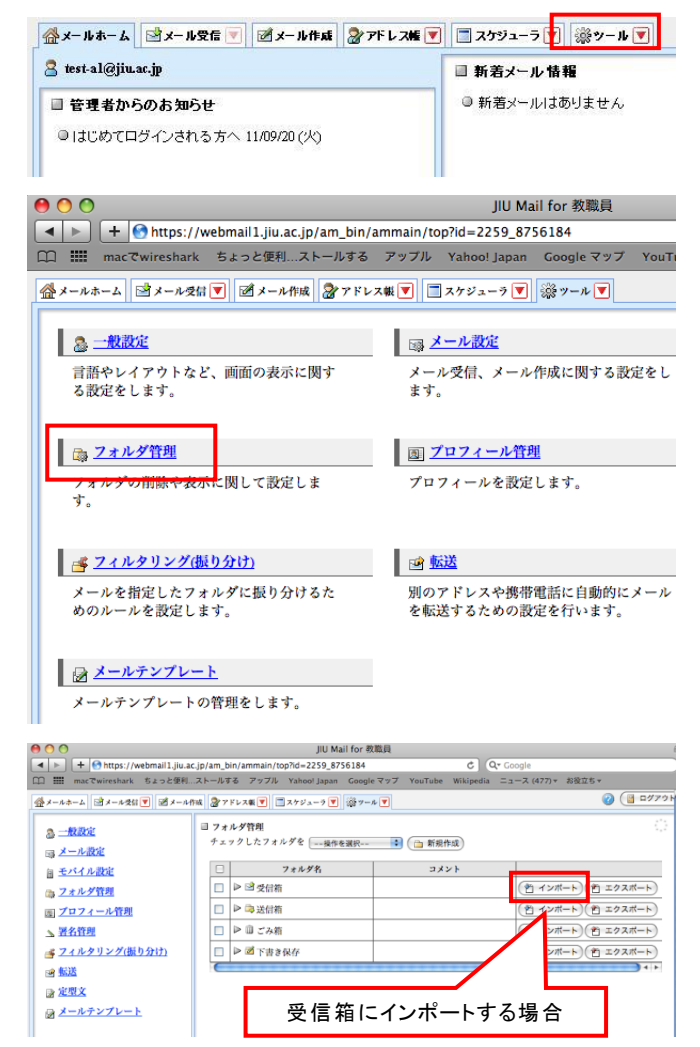

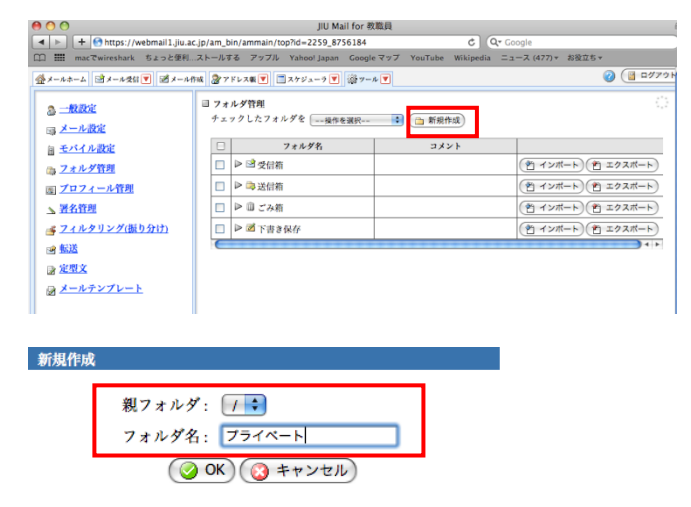

- (3) 作成したフォルダが一覧に追加されるの で、【インポート】をクリックします。
- (4) [ファイル選択]をクリックします。

| 3 <u>一般設定</u><br>⇒ <u>メール設定</u> | □ フォルダ管剤<br>チェックしたフォルダを (塩作を選択 |            |           |                      |  |
|---------------------------------|--------------------------------|------------|-----------|----------------------|--|
| a モバイル設定                        |                                | フォルダ名      | コメント      |                      |  |
|                                 |                                | ▷ 🖻 受信箱    |           | (当 インボート) (当 エクスボー   |  |
| ブロフィール管理                        |                                | ▶ 🚔 送信箱    |           | (き インボート) (き エクスボー   |  |
| <b>署名管理</b>                     |                                | ▶ □ ごみ箱    |           | (2) インボート) (2) エクスボー |  |
| <u> ラィルタリング(振り分け)</u>           |                                | ▶ 🗷 下書き保存  |           | (習 インボート)(音 エクスボー)   |  |
| ≝ <u>₩X</u>                     |                                | ▶ 🗅 ブライベート |           | (2) インボート)(2) エクスボート |  |
| ≥ 定型文                           | E                              |            | TTTTTTTTT | ).                   |  |
| メールテンプレート                       |                                |            |           |                      |  |

- イン<del>ボートするファイル</del>を選択してください。 ファイルを選択 マァイルが選択されていません ② OK ③ キャンセル
- (5) ファイル選択画面が表示されるので、手順 1-(8)で変換した、archive.mbox ファイルを指 定し、[選択]をクリックします。

※[ダウンロード]フォルダはホームの下にあ ります。

(6) 【archive.mbox】が表示されていることを確認し、[OK]をクリックします。

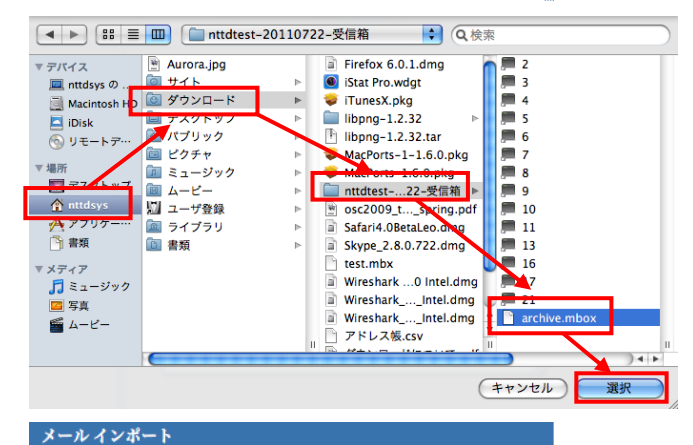

- インボートするファイルを選択してください。 ファイルを選択) 🗋 archive.mbox
- メールのインポートが完了したら、[OK]をク リックします。

| 情報:インポートラ           | 行                            |               |         |          |
|---------------------|------------------------------|---------------|---------|----------|
| メールのインポ             | ートが完了しました                    | -             |         |          |
|                     |                              |               |         |          |
|                     |                              |               |         |          |
|                     | <b>ОК</b>                    |               |         |          |
|                     |                              |               | <i></i> |          |
|                     | 1                            |               |         |          |
| ●メールホー」 ヨメール受信▼ 5   | 🛛 メール作成 🛛 🖓 アドレス製 💌 🔄 スケジューミ | 🤊 🔽 🎄 ツール 💌   |         |          |
| A test-a2@jiu.ac.jp | (                            | 転送 マメール操作 疲り込 | みなし 🗘   |          |
| 目 メール検索             | ▲ 1 ● /1 ≥ 表示: 100件 ●        |               |         | 🛅 ブライベート |
| 検索語を入力              | 🗆 🕹 🖻 🍫 🖉                    | 件名            | 送信者     | 日時       |

(8) [メール受信]タブをクリックし、該当フォルダ 内にメールがインポートされていることを確 認します。

| test-a2@jiu.ac.jp         | <ul> <li>(2) 更新</li> <li>(2) 近近</li> </ul> |            | メール操作 絞り込みなし 🗘 |                       |       |
|---------------------------|--------------------------------------------|------------|----------------|-----------------------|-------|
| 目 メール検索                   | 4 10/10                                    | 表示: 100件 🔹 | 🛅 ブライベート 1     | 🛅 プライペート 14/14 0.04MB |       |
| 検索語を入力                    |                                            | 🍾 🖉 作名     | 送信者            | 日時 🔻                  | サイズ   |
| ▼ 詳細検索 (3、検索)             |                                            | テストメール     | jiutest        | 11/07/22              | 2.40K |
| 目 メールフォルダ                 |                                            | テストメール     | jiutest        | 11/07/22              | 2.40K |
|                           |                                            | 🖉 テストメール   | jiutest        | 11/07/22              | 3.11K |
| 当 領人メールホックス<br>一部 受信箱     |                                            | ∅ テストメール   | jiutest        | 11/07/22              | 3.11K |
| - 🕞 送信箱                   |                                            | ⊘ テストメール   | jiutest        | 11/07/22              | 3.11K |
| <ul> <li>回 ごみ箱</li> </ul> |                                            | テストメール     | jiutest        | 11/07/22              | 3.11K |
| - 図 下書き保存                 |                                            | テストメール     | jiutest        | 11/07/22              | 3.11K |
| - 🛅 プライベート (14)           |                                            |            |                |                       |       |